This is just a sample of how to register, our fair pages/ classes might look a little different from this fair.

# **OPEN CLASS FAIR ENTRY INSTRUCTIONS**

Website: Jackson-KS.fairentry.com

| 2016 Central Kansas Free Fair                                                                                   |
|----------------------------------------------------------------------------------------------------|
| Registration is currently Open<br>Registration dates: 5/22/2016 - 8/10/2016<br>Exceptions may apply Mew Details |
| Exhibitor and Staff sign-in                                                                                     |
| 4Henline                                                                                                    |
| Sign in with 4HOnline                                                                                           |
| If you don't have a 4HOnline account, sign-in with<br>your FairEntry account                                    |
| 🛎 Email                                                                                                    |
| Password                                                                                                    |
| Sign In                                                                                                    |
| Forgot your password?<br>Not in 4-H and need to create a FairEntry account?                                     |

1. Select Not a 4-Her and need to create a new account:

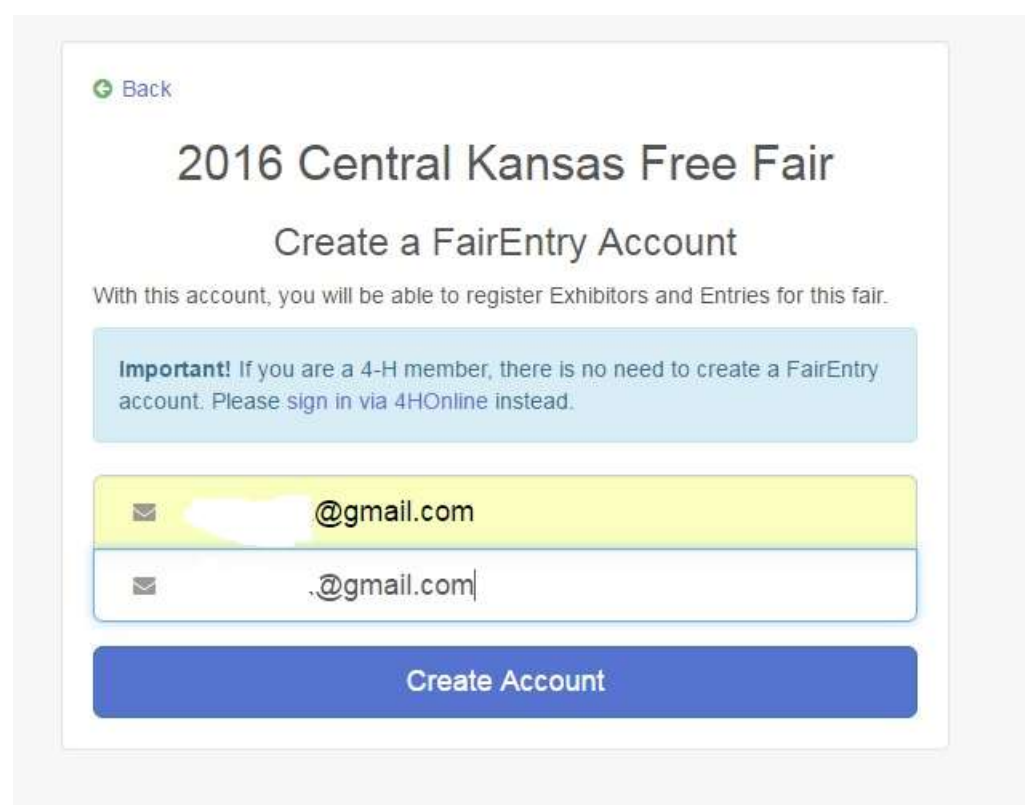

2. Fill in information. If you don't have an e-mail, put your "your last name"@nomail.com.

|                           | Account Creation                                          |
|---------------------------|-----------------------------------------------------------|
| To continue with registra | ation for this fair, please provide the following details |
| Email                     | @gmail.com                                                |
|                           | change                                                    |
| Account Name              |                                                           |
|                           | Example: Your last name                                   |
| Phone Number              |                                                           |
|                           | Format: ###-### or ############################           |
| Password                  |                                                           |
|                           | 8 characters minimum     atleast 1 digit                  |
|                           | <ul> <li>at least 1 capital letter or symbol</li> </ul>   |
| Confirm Password          |                                                           |

3. Begin Registration.

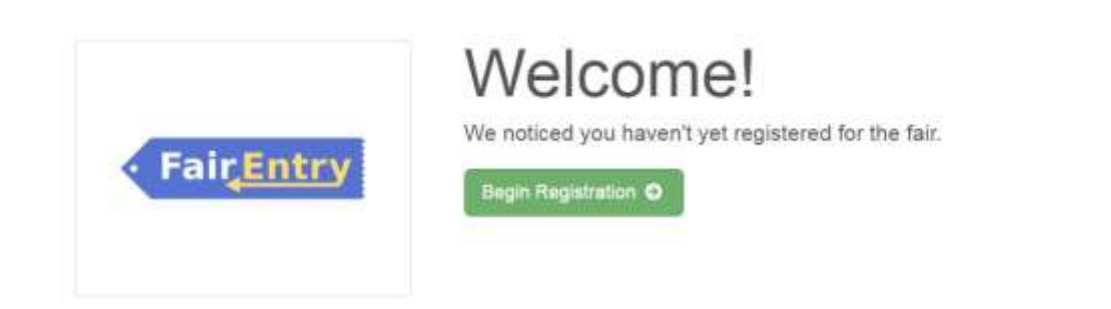

### 4. Select Individual

| 2016 Central Kansas I | Free Fair            |                     |  |
|-----------------------|----------------------|---------------------|--|
| Exhibitors            | Entries              | Payment             |  |
|                       | Do you want to regis | ster an Individual? |  |
|                       |                      |                     |  |
|                       | 📥 Indi               | vidual              |  |
|                       |                      |                     |  |
|                       |                      |                     |  |

5. Fill in the information. Don't want to provide your date of birth, put a fictitious one in.

| _ | New Individual Exhibite     | or             |          |
|---|-----------------------------|----------------|----------|
|   | First Name<br>(Required)    |                |          |
|   | Date of Birth<br>(Required) |                | <b>m</b> |
|   | Gender<br>(Required)        |                | •        |
|   | A The form is incomplete    | Cancel Continu | e        |
|   |                             |                |          |

#### 6. Fill in additional information.

| Extybilors              | Entries                                | Payment                                                                     | \$0.00                                                     |
|-------------------------|----------------------------------------|-----------------------------------------------------------------------------|------------------------------------------------------------|
| 9                       | - Personal Details Contact Inf         | Address Quest                                                               | kons Bevers                                                |
| O Detete this Exhibitor | Contact info                           |                                                                             |                                                            |
|                         | Home Phone Number                      | Formul and and and and                                                      |                                                            |
|                         | Email Address<br>(Colonia)             | Format: manufacturate.com                                                   |                                                            |
|                         | Cell Phone Number                      | Format, was was used or annexade                                            | •                                                          |
|                         | Cell Phone Carrier                     | aperay your can prove home names and<br>inclose Stats Text messages about y | cos prote providir y you want so<br>our FairEntry records. |
|                         | A The form is incomplete. Please compl | ede the form                                                                |                                                            |
|                         |                                        |                                                                             | Continue O                                                 |

### 7. Fill in Address.

| ·                |              | 3       |           | 5      |
|------------------|--------------|---------|-----------|--------|
| Personal Details | Contact Info | Address | Questions | Review |

| Address                                                                                            |                                                            |            |
|----------------------------------------------------------------------------------------------------|------------------------------------------------------------|------------|
| • The exhibitor's address is very important<br>If this exhibitor will be receiving checks from the | t<br>fair, those checks will be mailed to the address ente | ered here. |
|                                                                                                    | Address<br>(Required)                                      |            |
|                                                                                                    | Address<br>continued<br>(Optional)                         |            |
|                                                                                                    | City<br>(Required)                                         |            |
|                                                                                                    | State<br>(Required)                                        | 2 <b>.</b> |
|                                                                                                    | Zip Code<br>(Required)                                     |            |
|                                                                                                    |                                                            | Continue 🧿 |

8. Answer any questions listed.

|                                   |         |           | \$0.00      |
|-----------------------------------|---------|-----------|-------------|
| Personal Details Contact Info     | Address | Questions | 5<br>Review |
| Questions                         |         |           |             |
| There are no questions to answer. |         |           | Continue O  |

9. Review supplied information and select Continue to Entries

| Oscensel Datain |      | Contact Info       |  |
|-----------------|------|--------------------|--|
| First Name      |      | Email              |  |
| Last Name       |      | Home Phone         |  |
| Date of Birth   |      | Cell Phone         |  |
| Gender          |      | Cell Phone Carrier |  |
| Address         | Edit |                    |  |
|                 |      |                    |  |
|                 |      |                    |  |
|                 |      |                    |  |

### 10. Select Add an Entry

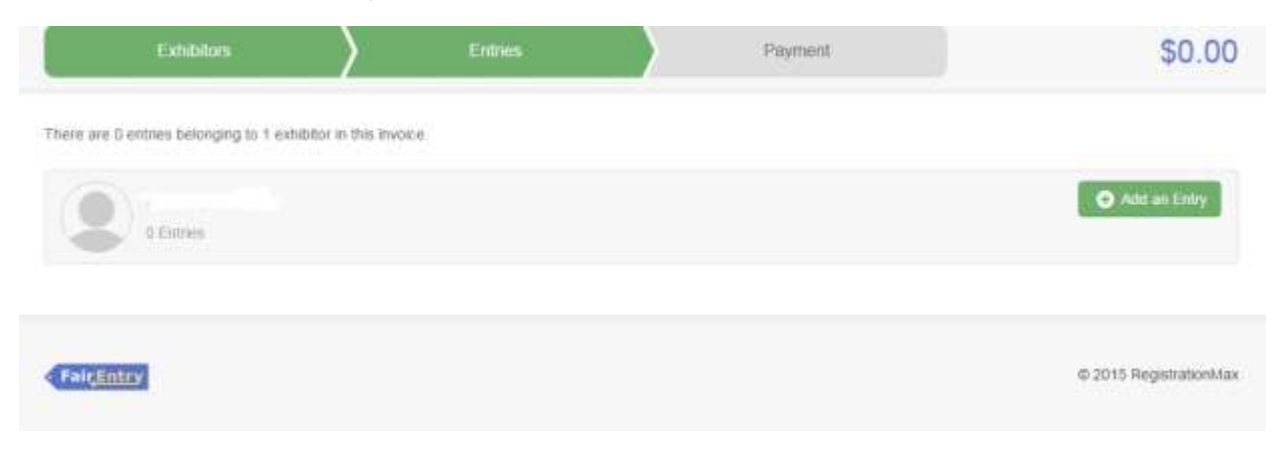

# 11. Choose your department

| 4-H/FFA Sheep                                 | Select 🔊 |
|-----------------------------------------------|----------|
| 4-H/FFA Small Animal (Dogs, Poultry, Rabbits) | Select 🕥 |
| 4-H/FFA Swine                                 | Select 🥥 |
| Open Class Armory                             | Select 🥥 |
| Open Class Beef                               | Select 🕥 |
| Open Class Dairy                              | Select 🥥 |
| Open Class Dairy Goat                         | Select 🥥 |
| Open Class Equine                             | Select 🥥 |
| Open Class Meat Goat                          | Select 🔊 |
| Open Class Poultry                            | Select 🥥 |
| Open Class Rabbit                             | Select 📀 |
| Open Class Sheep                              | Select 🥥 |
| Open Class Swine                              | Select 📀 |
| Open Class, EEU, Special Baking               | Select 🥥 |
| Volunteers                                    | Select 🤿 |

## 12. Choose your Division

| Starting an | Entry                |          |
|-------------|----------------------|----------|
| Department  | Open Class Beef      | Change   |
| 🚯 Select a  | Division to continue |          |
| Old Timer B | eef Showmanship      | Select 🕥 |
| Open Class  | Beef                 | Select 🔿 |

### 13. Choose your Class

| Starting an       | Entry                                                            |          |
|-------------------|------------------------------------------------------------------|----------|
| Department        | Open Class Beef                                                  | Change   |
| Division          | Open Class Beef                                                  | Change   |
| <b>1</b> Select a | Class to continue                                                |          |
| 1002: Junio       | or heifer calf, born after Jan 1 of current year                 | Select 🥥 |
| 1003: Late :      | senior heifer calf, born Nov 1 to Dec 31 of previous year        | Select 🥥 |
| 1004: Early       | senior heifer calf, born Sept 1 to Oct 31 of previous year       | Select 🥥 |
| 1005: Late :      | summer yearling heifer, born July 1 to Aug 31 of previous year   | Select 🥹 |
| 1006: Early       | summer yearling heifer, born May 1 to June 30 of previous year   | Select 🔊 |
| 1007: Late j      | unior yearling heifer, born March 1 to April 30 of previous year | Select 🧿 |
| 1008: Early       | junior yearling heifer, born Jan 1 to Feb 28 of previous year    | Select 🥹 |
| 1009: Late :      | senoir yearling heifer, born Sept 1 to Dec 31 of two years prior | Select 🧿 |
| 1010: Early       | senior yearling heifer, born May 1 to Aug 31 of two years prior  | Select 🥥 |

#### 14. Select Continue

| Starting an | Entry                                                      |      |
|-------------|------------------------------------------------------------|------|
| Department  | Open Class Beef                                            | Chan |
| Division    | Open Class Beef                                            | Chan |
| Class       | 1002: Junior heifer calf, born after Jan 1 of current year | Chan |

If you are entering a class with animals, please continue with Step 13. If it is not an animal entry, please go to Step 22.

#### 15. Select Add an animal

| 0                              | 2               |                 |
|--------------------------------|-----------------|-----------------|
| Animais                        | Questions       | Review          |
| Entry Animals                  |                 |                 |
| There is no animal in this slo | t Entry Animals | O Add an animal |
|                                |                 |                 |
|                                |                 | Continue O      |

#### 16. Enter a New Animal Record

| nsa          | e Free Fair                      |        |  |
|--------------|----------------------------------|--------|--|
|              | Adding an Animal                 |        |  |
|              |                                  |        |  |
|              | Choose an Existing Animal Record |        |  |
|              | OR                               |        |  |
|              | 🖋 Enter a New Animal Record      |        |  |
|              |                                  |        |  |
|              |                                  | Cancel |  |
|              |                                  | _      |  |
| :r<br>n 1 of |                                  |        |  |

17. Select animal type, and then answer other questions as required based on animal type. Select Create and Add Animal.

| Kansa    | Adding a New Animal |        |                       |
|----------|---------------------|--------|-----------------------|
|          | Animal Type         |        | •                     |
|          |                     |        |                       |
| abbie    |                     |        |                       |
|          |                     |        | <u></u>               |
| Beef     |                     | Cancel | Create and Add Animal |
| Beef     |                     |        |                       |
| r heifer |                     |        |                       |

18. Fill in the animal information and select Continue.

| Animal Type    | Beef                      | •   |
|----------------|---------------------------|-----|
| Breed *        |                           | ×   |
| lag or Tatoo ∗ |                           |     |
|                |                           |     |
|                | Cancel Create and Add Ani | mal |

19. Review the information and select Continue.

| Animals             | 2<br>Questions   | 3<br>Review   |
|---------------------|------------------|---------------|
| Animals             |                  |               |
| 8 Remove From Entry | Identifier (Tag) | 98756         |
|                     | Animal Type      | Beef          |
| Edit Animai Details | Breed            | Angus (Black) |
|                     | Tag or Tatoo     | 98756         |
|                     |                  |               |
|                     |                  | Continue      |

20. Answer any questions related to your animals and select Continue.

| ✓                                 | 2         | 3          |
|-----------------------------------|-----------|------------|
| Animals                           | Questions | Review     |
| Jestions                          |           |            |
| There are no questions to answer. |           |            |
|                                   |           | Continue 🧿 |
|                                   |           | Questions  |

### 21. Review the information.

| Animals             | Questions                                                | 3<br>Review                             |
|---------------------|----------------------------------------------------------|-----------------------------------------|
| Please review the i | nformation entered for this                              | s entry.                                |
|                     |                                                          |                                         |
| Animals             |                                                          | E                                       |
| Animals             | ldentifier (Tag)                                         | 98756                                   |
| Animals             | <b>Identifier (Tag)</b><br>Animal Type                   | 98756<br>Beef                           |
| Animals             | <b>Identifier (Tag)</b><br>Animal Type<br>Breed          | 98756<br>Beef<br>Angus (Black)          |
| Animals             | Identifier (Tag)<br>Animal Type<br>Breed<br>Tag or Tatoo | Beef<br>Angus (Black)<br>98756<br>98756 |

22. Now you can add another entry, add another entry in this division, or register another exhibitor. If you are done, you can select Continue to Payment.

| Add another Entry                  |
|------------------------------------|
| Add another Entry in this Division |
| Register another Exhibitor         |
| S Continue to Payment              |

23. Your Invoice will total Zero, we don't charge fees for our fair. Select continue.

| Payment Method | Co             |
|----------------|----------------|
|                | Summary Detail |
|                | \$0.00         |
|                | Total: \$0.00  |
|                |                |
|                | Payment Method |

#### 24. No payment required, so select Continue

| illars | Entres                            | Payment                              | \$0.0     |
|--------|-----------------------------------|--------------------------------------|-----------|
| 0      | (2                                | )                                    | 3         |
| Review | Payment                           | Method                               | Confirm   |
|        | A payment method is not necessary | because your invoice total is \$0.00 |           |
|        |                                   | C                                    | ontinue O |
|        |                                   | C                                    |           |

#### 25. Select Submit.

| Exhibitors                                                                                                    | Entries > Paryon                                          | sent \$0.00             |
|----------------------------------------------------------------------------------------------------|-----------------------------------------------------------|-------------------------|
| Review                                                                                                    | Payment Method                                            | Confirm                 |
| One last step!<br>Agree to the terms below and press submit.                                                                              |                                                           |                         |
| After you Submit                                                                                                    |                                                           | Payment Total           |
| Records will be locked to editing awaiting manager approval     Your credit card will not be charged until a manager approves the records |                                                           | No payment in necessary |
| <ul> <li>If the manager does not approve all the records<br/>the amount cited here.</li> </ul>                                            | s, the amount charged to the credit card may be less than | Submit                  |

26. This will take you back to where you can view your Dashboard or Sign Out.

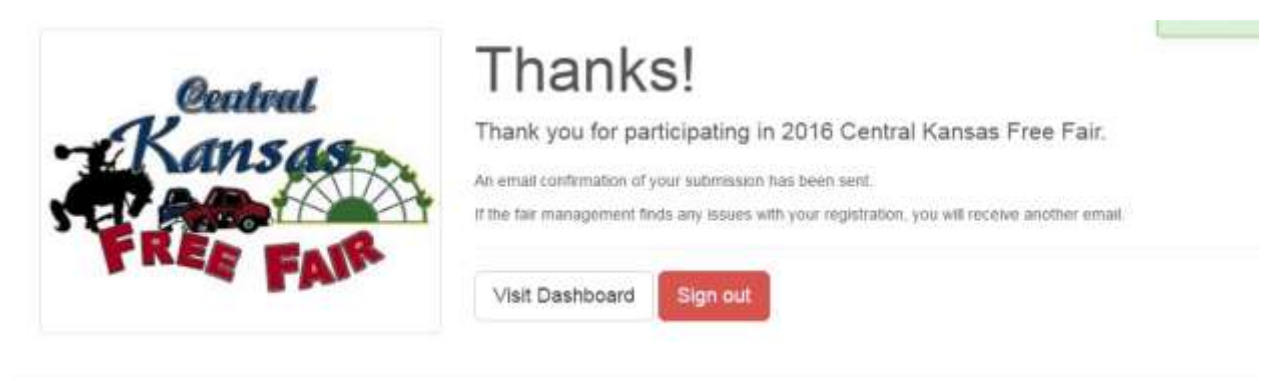